## WebChat のための IM 通知を送信 するために Cisco Unified Presence Server (CUPS)によっ て SocialMiner を統合

## 目次

| <u>はじめに</u>        |
|--------------------|
| <u>前提条件</u>        |
| <u>要件</u>          |
| <u>使用するコンポーネント</u> |
| <u>背景説明</u>        |
| <u>設定</u>          |
| <u>確認</u>          |
| トラブルシューティング        |

## 概要

SocialMiner がこれらの通知を処理できるあらゆるサーバに XMPP の使用との IM Notificiations を (拡張可能なメッセージングおよび存在プロトコル)どのように出すことができるかこの資料に 記述されています。 このガイドは私達設定によって歩きます CUPS (Cisco Unified Presence Server)の助けによって Jabber クライアントへの IM 通知の作成のために使用される。

## 前提条件

### 要件

次の項目に関する知識が推奨されます。

- コンタクトセンター Express (UCCX)ナレッジおよび Finesse の WebChat のための Cisco SocialMiner と統合システム
- Jabber クライアントの存在および IM のための Cisco Unified Presence (CUPS)の Cisco Unified Communications Manager (CUCM)の統合(インスタント メッセージ)

## 使用するコンポーネント

このドキュメントの情報は、次のソフトウェアとハードウェアのバージョンに基づくものです。

- Cisco Unified Contact Center Express (11.0 またはより高い)
- Cisco SocialMiner (11.5 またはより高い)
- Cisco Unified Presence Server (11.0 またはより高い)
- Jabber クライアント(11.0 またはより高い)
- Cisco Unified Communications Manager (11.0 またはより高い)

本書の情報は、特定のラボ環境にあるデバイスに基づいて作成されたものです。 このドキュメントで使用するすべてのデバイスは、初期(デフォルト)設定の状態から起動しています。 稼働中

のネットワークで作業を行う場合、コマンドの影響について十分に理解したうえで作業してくだ さい。

## 背景説明

ユニファイド コミュニケーション(UC)配備の多数に Jabber によって接続するべき環境で存在 サーバがあります。 Jabber ユーザはまたチャット連絡先がコンタクトセンターに着くとき会社 の管理者であるコンタクトセンター 環境の一部である必要はないかもしれ、通知を受信すること を望みます。 これは対応した Jabber ユーザに SocialMiner によって送信 されたカスタム通知で す。

注: これが Cisco からの完全にテストされたソリューションではないが、設定は Jabber ク ライアントのための通知の作成を助けます。 ただし、この資料は考慮事項に存在側から機 能するために可能性としては機能を停止する可能性があるカスタム設定を奪取 しません。

**注:** 上のセクションにリストされているバージョンは設定が正常に機能した物です。 この機能は対応した製品のそれぞれの前/以降のリリースで動作しないかもしれないしまたはそうではないかもしれません。 また SocialMiner 11.5 他の UC と共に CCX のような製品は 2016 年 7 月までに一時的に利用できます。

## 設定

Finesse のエージェントによって基づく WebChat の設定は変わりません。 この設定は Finesse の UCCX によって基づく WebChat が Cisco SocialMiner を使用するときだけ有効です。

存在サーバで IM 通知を設定するプロシージャ:

1. 環境の Cisco Unified Presence Server をインストールし、配置して下さい。 10.x および以降 を開始して、存在サーバはイメージに示すようにコール マネージャ設定 ページのシステムノード として、追加されます。

#### - Status -

(i) Status: Ready

| Server Information                      |                                   |
|-----------------------------------------|-----------------------------------|
| Server Type<br>Database Replication     | CUCM IM and Presence<br>Publisher |
| Fully Qualified Domain Name/IP Address* | pod1-cups                         |
| IM and Presence Domain**                | cisco.com                         |
| IPv6 Address (for dual IPv4/IPv6)       |                                   |
| Description                             |                                   |
|                                         |                                   |

#### - IM and Presence Server Information -

| Presence Redundancy Group | DefaultCUPSubcluster |
|---------------------------|----------------------|
| Assigned Users            | 2 users              |
| Presence Server Status    |                      |

# 2. 存在サーバのブルー スクリーン インストールの後で、存在の要求されたサービスすべてが開始し、アクティブになるイメージに示すようにように、して下さい。

| IM and Presence Services |                                              |             |                   |                          |                 |  |
|--------------------------|----------------------------------------------|-------------|-------------------|--------------------------|-----------------|--|
|                          | Service Name                                 | Status:     | Activation Status | Start Time               | Up Time         |  |
|                          | Cisco SIP Proxy                              | Started     | Activated         | Fri Feb 26 21:27:38 2016 | 1 days 22:07:33 |  |
| $\bigcirc$               | Cisco Presence Engine                        | Started     | Activated         | Fri Feb 26 21:27:54 2016 | 1 days 22:07:17 |  |
| $\bigcirc$               | Cisco XCP Text Conference Manager            | Started     | Activated         | Sat Feb 27 09:40:37 2016 | 1 days 09:54:34 |  |
| $\bigcirc$               | Cisco XCP Web Connection Manager             | Started     | Activated         | Sat Feb 27 09:40:37 2016 | 1 days 09:54:34 |  |
| $\bigcirc$               | Cisco XCP Connection Manager                 | Started     | Activated         | Sat Feb 27 09:40:37 2016 | 1 days 09:54:34 |  |
| $\bigcirc$               | Cisco XCP SIP Federation Connection Manager  | Started     | Activated         | Sat Feb 27 09:40:37 2016 | 1 days 09:54:34 |  |
| $\bigcirc$               | Cisco XCP XMPP Federation Connection Manager | Not Running | Activated         |                          |                 |  |
| $\bigcirc$               | Cisco XCP File Transfer Manager              | Not Running | Activated         |                          |                 |  |
| $\bigcirc$               | Cisco XCP Message Archiver                   | Not Running | Activated         |                          |                 |  |
| $\bigcirc$               | Cisco XCP Directory Service                  | Not Running | Activated         |                          |                 |  |
| $\bigcirc$               | Cisco XCP Authentication Service             | Started     | Activated         | Sat Feb 27 09:40:37 2016 | 1 days 09:54:34 |  |

### イメージに示すように、ネットワーク サービスは XCP ルータサービスがである作動中あること を確認して下さい:

| IM and     | Presence Services                  |         |                          |                 |
|------------|------------------------------------|---------|--------------------------|-----------------|
|            | Service Name                       | Status: | Start Time               | Up Time         |
|            | Cisco Sync Agent                   | Running | Fri Feb 26 20:38:15 2016 | 1 days 22:57:57 |
| $\bigcirc$ | Cisco Login Datastore              | Running | Fri Feb 26 20:37:57 2016 | 1 days 22:58:15 |
| $\bigcirc$ | Cisco Route Datastore              | Running | Fri Feb 26 20:37:59 2016 | 1 days 22:58:13 |
| $\bigcirc$ | Cisco Config Agent                 | Running | Fri Feb 26 20:38:29 2016 | 1 days 22:57:43 |
| $\bigcirc$ | Cisco OAM Agent                    | Running | Fri Feb 26 20:38:31 2016 | 1 days 22:57:41 |
| $\bigcirc$ | Cisco Client Profile Agent         | Running | Fri Feb 26 20:38:37 2016 | 1 days 22:57:35 |
| $\bigcirc$ | Cisco Intercluster Sync Agent      | Running | Fri Feb 26 20:38:18 2016 | 1 days 22:57:54 |
| $\bigcirc$ | Cisco XCP Config Manager           | Running | Fri Feb 26 20:38:17 2016 | 1 days 22:57:55 |
| $\bigcirc$ | Cisco XCP Router                   | Running | Sat Feb 27 09:40:37 2016 | 1 days 09:55:35 |
| $\bigcirc$ | Cisco Server Recovery Manager      | Running | Fri Feb 26 20:38:30 2016 | 1 days 22:57:42 |
| $\bigcirc$ | Cisco IM and Presence Data Monitor | Running | Fri Feb 26 20:38:16 2016 | 1 days 22:57:56 |
| $\bigcirc$ | Cisco Presence Datastore           | Running | Fri Feb 26 20:38:24 2016 | 1 days 22:57:48 |
| $\bigcirc$ | Cisco SIP Registration Datastore   | Running | Fri Feb 26 20:38:25 2016 | 1 days 22:57:47 |
| $\bigcirc$ | Cisco RCC Device Selection Service | Running | Fri Feb 26 20:38:34 2016 | 1 days 22:57:38 |

# 3. コール マネージャからの CUPS に同期化されるユーザがあるイメージに示すようにことを確認して下さい。

| Status 2 records found                                                   |                     |               |                        |               |             |           |                           |
|--------------------------------------------------------------------------|---------------------|---------------|------------------------|---------------|-------------|-----------|---------------------------|
| User Assignm                                                             | ent <i>(1 - 2 o</i> | of 2)         |                        |               |             |           | Rows per Page 50 ᅌ        |
| Find User Assignment where User ID ᅌ begins with ᅌ Find Clear Filter 🖶 🚍 |                     |               |                        |               |             |           |                           |
| User ID 🔺                                                                | First Name          | Last Name     | IM Address             | Directory URI | Failed Over | Node      | Presence Redundancy Group |
| jabberuser                                                               |                     | Jabber User   | jabberuser@cisco.com   |               |             | pod1-cups | DefaultCUPSubcluster      |
| socialjabber                                                             |                     | Social Jabber | socialjabber@cisco.com |               |             | pod1-cups | DefaultCUPSubcluster      |

正常に存在に同期化されるべきユーザ向けにコール マネージャの次の設定がある必要があります。

**注:** これらのスクリーン ショットはユーザの1人のための設定を、他のユーザです丁度同じ 示します。

エンドユーザ ページはユーザが IM および存在に選択されるようにします。 またユーザはイメー ジに示すように CSFS デバイスによって、関連付ける必要があります。

| - Service Settings       |                                                  |                                                             |
|--------------------------|--------------------------------------------------|-------------------------------------------------------------|
| Service Settings         |                                                  |                                                             |
| 🗹 Home Cluster           |                                                  |                                                             |
| 🗹 Enable User for Unifie | d CM IM and Presence (Configure IM and Presence  | n the associated UC Service Profile)                        |
| Include meeting          | information in presence(Requires Exchange Presen | ce Gateway to be configured on CUCM IM and Presence server) |
| Presence Viewer for      | User                                             |                                                             |
| UC Service Profile       | CUPS                                             | View Details                                                |
|                          |                                                  |                                                             |

#### エンドユーザはまた次のグループおよびロールがある必要があります:

| Standard CCM End Users<br>Standard CTI Allow Control of All Devices | Add to Access Control Group   |
|---------------------------------------------------------------------|-------------------------------|
| Standard CTI Enabled                                                | Remove from Access Control Gr |
|                                                                     | View Details                  |
| Standard CCM End Users                                              |                               |
| Standard CCMUSER Administration                                     |                               |
| Standard CTI Enabled                                                |                               |
|                                                                     | View Details                  |

#### - Conference Now Information

対応する UC サービス プロファイルおよび UC サービスはユーザマネージメントから-ユーザ設 定 セクション作成されます。

| Find and Li                                  | ist UC Services |                           |                              |                 |
|----------------------------------------------|-----------------|---------------------------|------------------------------|-----------------|
| Add Ne                                       | w Select All    | Clear All Delete Selected |                              |                 |
| - Status —                                   |                 |                           |                              |                 |
| (i) 1 reco                                   | rds found       |                           |                              |                 |
|                                              |                 |                           |                              |                 |
| UC Servio                                    | ce (1-1 of 1)   |                           |                              |                 |
| Find UC Ser                                  | vice where Name | S begins with             | Find Clear Filter 🖶 😑        |                 |
|                                              | Name 🗖          | UC Service Type           | Product Type                 | Host/IP Address |
|                                              | CUPS            | IM and Presence           | Unified CM (IM and Presence) | 172.18.85.55    |
| Add New Select All Clear All Delete Selected |                 |                           |                              |                 |

### - IM and Presence Profile

| Primary   | CUPS          | ¢  |
|-----------|---------------|----|
| Secondary | <none></none> | ¢  |
| Tertiary  | <none></none> | \$ |

4. jabberuser アカウントによって早口に喋るべきログイン。 正確な同じ 設定があるかどれが上 で設定がまた第2ユーザによって呼出される socialjabber に示すことに注目して下さい。 ただし SocialMiner がこのユーザに代わって他のすべてのユーザに IM 通知を送信 する認証のためのユー ザを必要とするので、このユーザと早口に喋るためにログインする必要がありません。

5. SocialMiner 管理 ページへのログイン:

ステップ 1. SocialMiner の XMPP サーバを設定して下さい。

| <ul> <li>XMPP Notifications Server</li> </ul> |                  |
|-----------------------------------------------|------------------|
| Enabled                                       |                  |
| Enable Service Lookup                         |                  |
| XMPP Server Host                              | webexconnect.com |
| XMPP Server Port                              | 5222             |
| User Name                                     | @cisco.com       |
| Password                                      | •••••            |
| Cancel Save                                   |                  |

ここでは使用されるユーザー名は SocialMiner が認証し、XMPP 接続を確立し、メッセージを送 信するユーザです。 これは IM/Presence サーバか正常な個別勘定で提供するかもしれない bots アカウントであるかもしれません。

またそれへの DNS 解決が SocialMiner から XMPP サーバうまく起こること、そしてポートとの ホストが SocialMiner から到達可能であることを確認して下さい。

ステップ 2. SocialMiner の IM 通知を作成して下さい。

| Manage Notification | ns                                                                                         |   |
|---------------------|--------------------------------------------------------------------------------------------|---|
| Edit Notification   |                                                                                            | ? |
| * Туре              | IM 👻                                                                                       | * |
| * Name              | My IM notification                                                                         |   |
| Description         | My IM notification                                                                         |   |
| * Campaign          | My Chat Campaign 👻                                                                         |   |
| * Tags              | A notification will be sent if the contact has any of these tags                           |   |
|                     | Type a tag, then press Add Add                                                             |   |
|                     | namahesh 🐱                                                                                 |   |
| * Addresses         | Notifications will be sent to these recipients                                             |   |
|                     | Type an address, then press Add Add                                                        | = |
|                     | Cisco.com ×                                                                                |   |
|                     | cisco.com ×                                                                                |   |
|                     | cisco.com ×                                                                                |   |
|                     | ending@cisco.com X                                                                         |   |
| Message             | Hey, check this out - A new Social<br>Contact: \${SC_SCREEN_URL} has arrived<br>for you !! |   |
| Save Cancel         |                                                                                            | - |

- SocialMiner のスタンドアロン チャット セッションのために奪取 された従ってこれが) CCX チャット キャンペーンに変更する必要があるようにキャンペーン フィールドの CCX チャット キャンペーンを選択して下さい (スクリーン ショットはチャット キャンペーンを 言います
- 2. タグでは、一致する CCX チャット供給にある、従ってチャット連絡先はそれらのタグ取られ、送信 されます同じタグを追加して下さい
- 3. 毎回チャット連絡先がによって来る IM メッセージを送りたいと思うアドレスのリストを提供します
- 4. メッセージでは、種類のメッセージを提供できます。 このチャット連絡先にリンクを提供 する内蔵変数 \$ {SC\_SCREEN\_URL}使用して下さい
- ステップ 3.はチャット要求をインジェクトし、それをテストします
  - 1. チャット供給にチャット要求をインジェクトして下さい。

2. それがすべてうまくいく場合、アドレスはイメージに示すようにステップ 2 で作成された IM 通知にチャット連絡先 情報を用いる PING を、得る必要がありますリストしました。

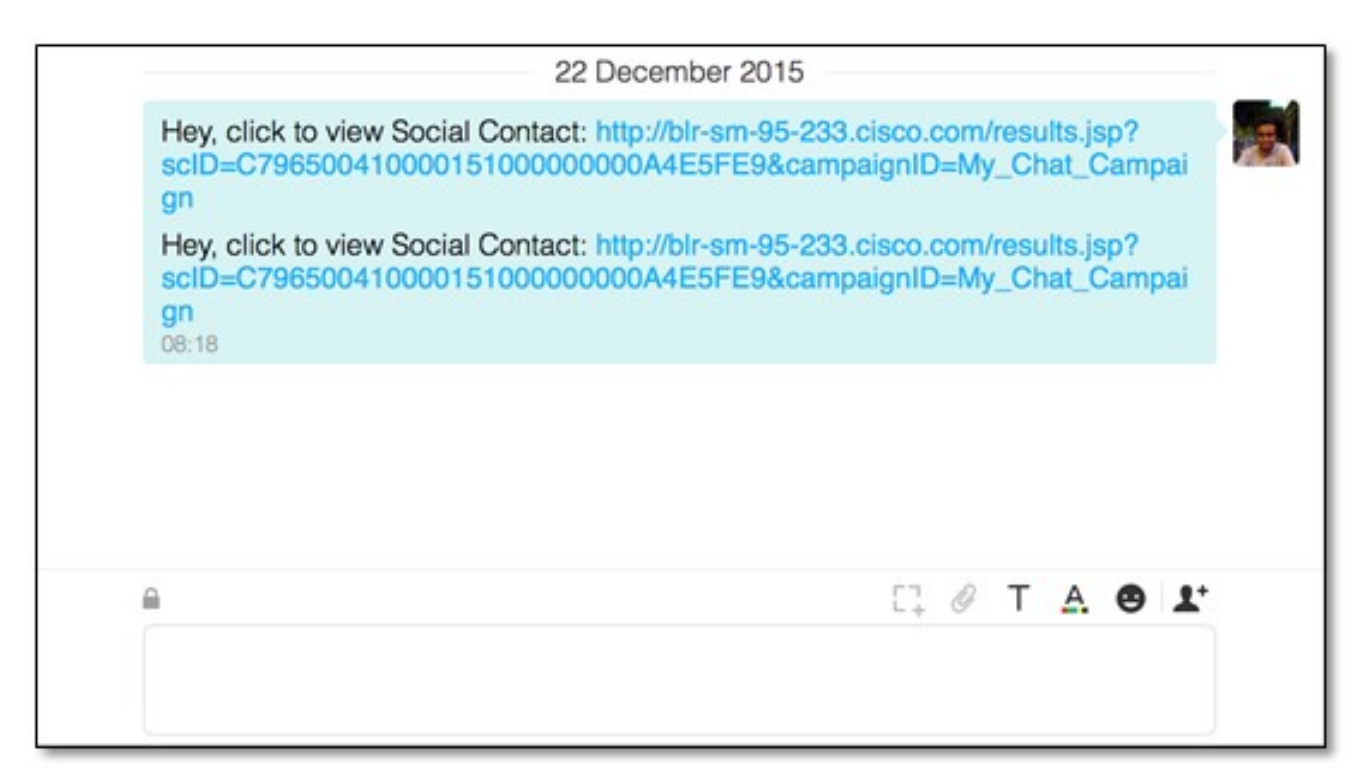

 また、SocialMiner で目盛りでグリーンであるはずである XMPP 接続ステータス チェックに よってすべてを検証できますおよび通知ステータスの。

| Server Status         | 199102                                              |            |
|-----------------------|-----------------------------------------------------|------------|
| • Datastore 🛛 🔗       | Hardware                                            | $\bigcirc$ |
| • Indexer 🛛 😒         | <ul> <li>Mail Notifications</li> </ul>              | 0          |
| • Runtime 🛛 😒         | XMPP Notifications                                  | $\bigcirc$ |
| • Eventing and Chat 🥝 | <ul> <li>Connection to CCE Notifications</li> </ul> | 0          |

## 確認

現在、この設定に使用できる確認手順はありません。

## トラブルシューティング

このセクションは設定をトラブルシューティングするために使用できる情報を提供します

これらは上の設定においての問題の識別で Cisco SocialMiner を助ける必要がありますログオンします:

- Cisco SocialMiner ランタイム サービス
- Cisco SocialMiner XMPP サーバ